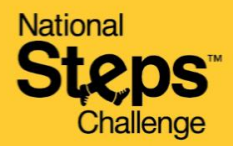

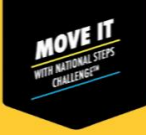

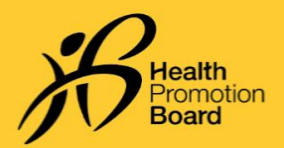

## Cara menukar status Akuan Kesihatan anda pada aplikasi Healthy 365

## Apa itu Akuan Kesihatan?

Akuan Kesihatan menentukan status kesihatan individu dan berdasarkan Soal Selidik Jadi Aktif dalam aplikasi Healthy 365.

## Apa itu Soal Selidik Jadi Aktif (GAQ)?

Soal Selidik Jadi Aktif (GAQ) ialah <u>soal selidik akuan sendiri</u> yang dicadangkan untuk semua peringkat umur, bagi membantu anda menilai kesediaan anda untuk mengambil bahagian dalam aktiviti fizikal. Bagi individu yang mempunyai kebimbangan/masalah kesihatan, nasihat daripada Pakar Senaman Berkelayakan atau penyedia penjagaan kesihatan adalah digalakkan sebelum memulakan aktiviti fizikal.

Sila ambil perhatian bahawa akuan anda akan mempengaruhi penyertaan anda dalam kategori MVPA. Untuk keselamatan anda, jika anda mengaku bahawa anda mempunyai 1 atau lebih masalah kesihatan, anda tidak akan dapat menyertai dan memperoleh Healthpoints dalam kategori MVPA. Akuan anda mempunyai tempoh sah selama 12 bulan dan boleh dikemas kini melalui aplikasi Healthy 365.

| 11:20 ani 46 🖛                                                                                                    | 10:44                                                                                                    |
|----------------------------------------------------------------------------------------------------|----------------------------------------------------------------------------------------------------|
| Hello,<br>Jeremy                                                                                                    | Receip your health status (WLID TILL H JUN 2022) updated For your safety, we advise you to update your                                                                                                    |
| A Messages                                                                                                    | health status every 9 months. You can update<br>your status once every day.                                                                                                    |
| WILD TILL 14 JIN 2022<br>Health Declaration                                                                                                    | physical activities?<br>View dat Active Questionnaire before enswering:                                                                                                    |
| Primary Information<br>Mobile Number<br>****8585                                                                                                    | Ves, I have 1 or more health conditions<br>but I verify that I can be more physically<br>active because<br>I have consulted my doctor/physiotherapts who has<br>recommended that Become more physically active,<br>or I am comfortable with becoming more physically<br>active differences. |
| Secondary Information<br>Postal Code<br>168937                                                                                                    | No, I have 1 or more health conditions                                                                                                    |
| Veew more<br>$\widehat{(m)} \qquad \bigoplus \qquad \bigoplus \qquad \bigoplus \qquad \bigoplus \qquad \bigoplus \qquad \bigoplus \qquad \bigoplus \qquad \bigoplus \qquad \bigoplus \qquad $ |                                                                                                    |
| Langkah 1                                                                                                    | Langkah 2                                                                                                    |
| Untuk menukar status akuan kesihatan anda, klik<br>pada tab 'Profil'. Kemudian, pilih kad 'Akuan<br>Kesihatan'.                                                                               | Pilih perihalan yang paling sesuai den<br>kesihatan semasa anda dan klik 'sahk<br>mengemas kini status akuan kesihat                                                                                                    |
| Status akuan kesihatan anda akan sah selama 12                                                                                                    | Sila ambil perhatian bahawa anda<br>boleh menukar status akuan kesihat                                                                                                    |

bulan selepas pengakuan.

<u>bolen</u> menukar status akuan kesinatan anad lebih daripada <u>sekali sehari.</u>

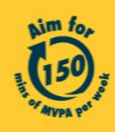